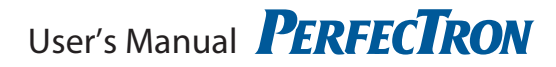

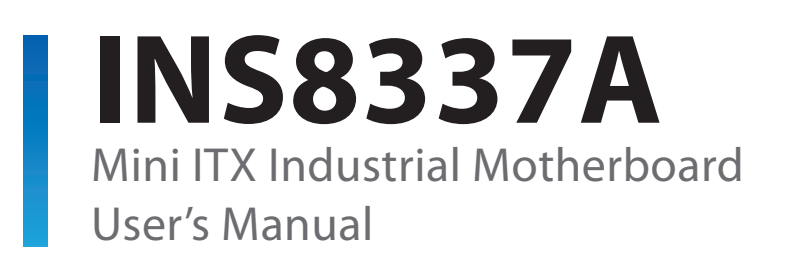

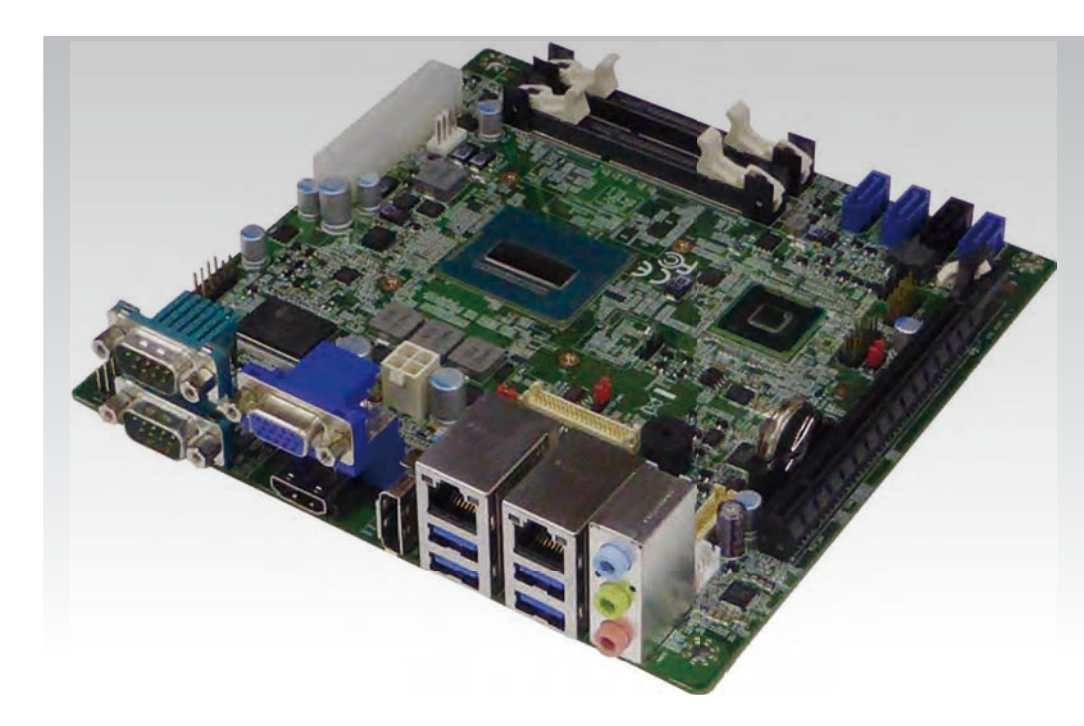

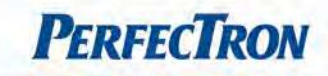

# **Safety Information**

## 1. Electrical safety

- To prevent electrical shock hazard, disconnect the power cable from the electrical outlet before relocating the system.
- When adding or removing devices to or from the system, ensure that the power cables for the devices are unplugged before the signal cables are connected. If possible, disconnect all power cables from the existing system before you add a device.
- Before connecting or removing signal cables from the motherboard, ensure that all power cables are unplugged.
- Seek professional assistance before using an adapter or extension cord. These devices could interrupt the grounding circuit.
- Make sure that your power supply is set to the correct voltage in your area.
- If you are not sure about the voltage of the electrical outlet you are using, contact your local power company.
- If the power supply is broken, do not try to fix it by yourself. Contact a qualified service technician or your local distributor.

### 2. Operation safety

- Before installing the motherboard and adding devices on it, carefully read all the manuals that came with the package.
- Before using the product, make sure all cables are correctly connected and the power cables are not damaged. If you detect any damage, contact your dealer immediately.
- To avoid short circuits, keep paper clips, screws, and staples away from connectors, slots, sockets and circuitry.
- Avoid dust, humidity, and temperature extremes. Do not place the product in any area where it may become wet.
- Place the product on a stable surface.
- If you encounter any technical problems with the product, contact your local distributor

# Statement

- All rights reserved. No part of this publication may be reproduced in any form or by any means, without prior written permission from the publisher.
- All trademarks are the properties of the respective owners.
- All product specifications are subject to change without prior notice

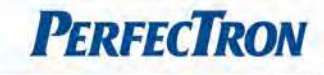

# **Revision History**

| Revision    | Date (yyyy/mm/dd) | Changes         |
|-------------|-------------------|-----------------|
| Version 1.0 | 2014/12/02        | Initial release |

# **Packing list**

- INS8337A Mini ITX
- CD (Driver + user's manual)
- I/O shield
- Cable kit for INS8337A: 1 x SATA, 1 x COM, 1 x USB

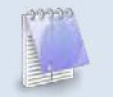

If any of the above items is damaged or missing, please contact your local distributor.

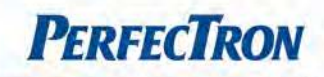

# **Table of Contents**

| Safety Information                           | 1  |
|----------------------------------------------|----|
| 1. Electrical safety                         | 1  |
| 2. Operation safety                          | 1  |
| Statement                                    | 1  |
| Revision History                             | 2  |
| Packing list                                 | 2  |
| Table of Contents                            | 3  |
| Chapter 1: Product Information               | 5  |
| 1.1 Block Diagram                            | 5  |
| 1.2 Key Features                             | 6  |
| 1.3 Board Placement                          | 8  |
| 1.4 Mechanical Drawings                      | 9  |
| Chapter 2: Jumpers and Connectors            | 10 |
| 2.1 Jumpers and connectors list              | 10 |
| 2.2 Jumpers & Connectors setting             | 11 |
| COMS2                                        | 11 |
| COM9_SW1/COM9_SW2                            | 11 |
| EDP_PWR1                                     | 11 |
| EDP_PWR2                                     | 12 |
| LCD_PWR                                      | 12 |
| ME_ENABLE1                                   | 12 |
| CPU_FAN /SYS_FAN (Wafer 4*1, 2.54mm, 1-Wall) | 12 |
| FP                                           | 13 |
| F_USB1 (Pin Header, 5*2 2.54mm, pin9 empty)  | 13 |
| GPIO                                         | 13 |
| SPK (Wafer, 4*1 2.0mm)                       | 13 |
| LPC1 (Pin Header, 5*2, 2.54mm)               | 13 |
| LCD_CTL                                      | 13 |
| F_USB1: USB                                  | 14 |
| EDP (Housing Header, 20*2)                   | 14 |
| Chapter 3: Getting Started                   | 15 |
| 3.1 Installing System Memory                 | 15 |
| Chapter 4: AMI BIOS UTILITY                  | 16 |
| 4.1 Starting                                 | 16 |
| 4.2 Navigation Keys                          | 16 |
| 4.3 Main Menu                                | 17 |

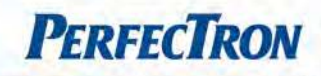

| 4.4 Advanced Menu                     | 18 |
|---------------------------------------|----|
| 4.4.1 ACPI Settings                   | 19 |
| 4.4.2 Trusted Computing               | 20 |
| 4.4.3 S5 RTC Wake settings            | 21 |
| 4.4.4 CPU configuration               | 22 |
| 4.4.5 SATA Configuration              | 24 |
| 4.4.6 AMT Configuration               | 25 |
| 4.4.7 USB Configuration               | 26 |
| 4.4.8 Super IO Configuration          | 27 |
| 4.4.9 HW Monitor                      | 28 |
| 4.4.10 Network Stack                  | 29 |
| 4.5 Chipset                           | 30 |
| 4.5.1 PCH IO configuration            | 31 |
| 4.5.2 System Agent (SA) Configuration | 32 |
| 4.6 Boot                              | 33 |
| 4.7 Security                          | 34 |
| 4.8 Save and Exit                     | 35 |
|                                       |    |

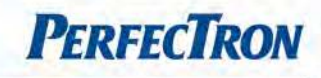

# **Chapter 1: Product Information**

### 1.1 Block Diagram

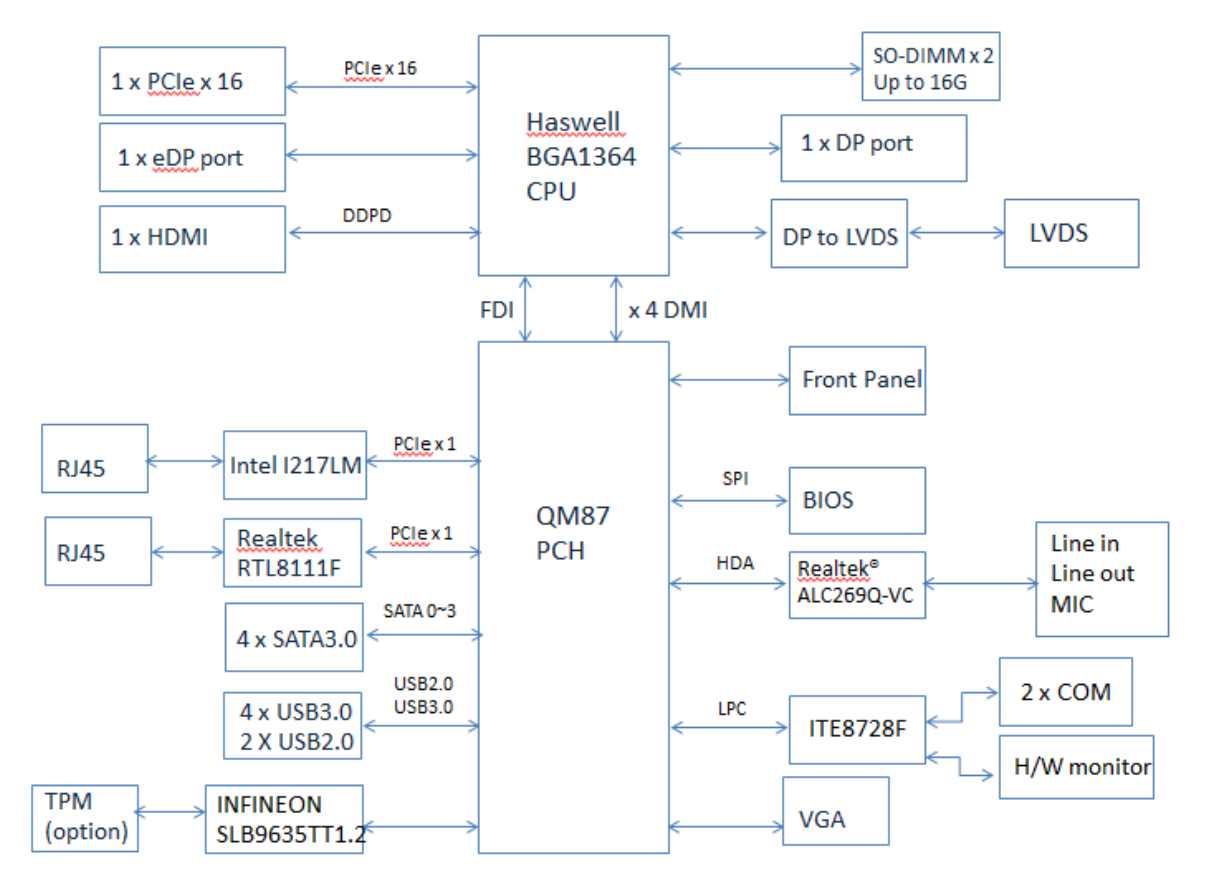

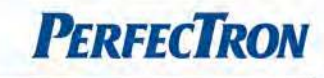

### 1.2 Key Features

| System            |                                                                              |  |
|-------------------|------------------------------------------------------------------------------|--|
| СРU Туре          | Intel <sup>®</sup> Haswell/ Haswell-Refresh Core™ i7/i5/i3, BGA 1364 Type    |  |
|                   | Core™ i7-4700EQ (2.4 GHz 6M Cache, 47W)                                      |  |
|                   | Core™ i5-4402E (1.8 GHz 3M Cache, 25W)                                       |  |
|                   | Core™ i5-4422E (1.8GHz 3M Cache, 25W)                                        |  |
|                   | Core™ i3-4112E (1.8GHz 3M Cache, 25W)                                        |  |
|                   | Core™ i3-4102E (1.6 GHz 3M Cache, 25W)                                       |  |
|                   | Celeron 2000E (2.2 GHz 2M Cache, 37W)                                        |  |
| Chipset           | Intel <sup>®</sup> Haswell QM87 PCH                                          |  |
| Memory Type       | 2 x 204-pin SO-DIMM socket support DDR3L 1333/1600 SDRAM                     |  |
|                   | Max. up to 16 GB memory                                                      |  |
| BIOS              | AMI UEFI BIOS with 64 Mb SPI Flash ROM support AMT9.0                        |  |
| Supoer I/O        | ITE IT8728F                                                                  |  |
| Watchdog          | Reset; 1 sec.~255 min. and 1 sec. or 1 min. /step                            |  |
| Expansion Slot    | 1 x PCle x16                                                                 |  |
| Display           |                                                                              |  |
| Chipset           | Integrated GFX in Haswell processor                                          |  |
| Display Interface | Three / Dual display by VGA / Display Port / HDMI / LVDS / eDisplay Port     |  |
| Audio             |                                                                              |  |
| Codec             | Realtek <sup>®</sup> ALC269Q-VC High Definition Audio Codec                  |  |
| Ethernet          |                                                                              |  |
| Chipset           | LAN1: Intel <sup>®</sup> I217LM 10/100/1000 Gigabit Ethernet PHY with AMT9.0 |  |
|                   | LAN2: Intel <sup>®</sup> I210 10/100/1000 Gigabit Ethernet Controller        |  |
| WOL               | Yes                                                                          |  |
| Boot from LAN     | Yes for PXE                                                                  |  |
| Rear I/O          |                                                                              |  |
| COM Port          | 1 x RS-232/422/485 D-SUB 9-Pin Port for COM1                                 |  |
|                   | 1 x RS-232 D-SUB 9-Pin Port for COM2                                         |  |
|                   | COM1&COM2 Pin 9 Selection for 5V/12V/RI , 5V & 12V                           |  |
|                   | ( Max. : 1A output with Fuse )                                               |  |
| Audio             | 1 x MIC-in, 1 x Line out, 1 x Line in                                        |  |
| VGA               | 1                                                                            |  |
| HDMI              | 1                                                                            |  |
| DP                | 1                                                                            |  |
| Ethernet          | 2 x RJ45                                                                     |  |
| USB               | 2 x USB 3.0                                                                  |  |

| Internal I/O               |                                                   |
|----------------------------|---------------------------------------------------|
| SATA                       | 3 x SATAIII , 1 x SATAII                          |
| USB                        | 2 x USB 2.0 by pin header                         |
| eDisplay Port              | 1 (2 x 20-pin)                                    |
| LVDS                       | 1 (2 x 20-pin) for 24-bit with brightness control |
| Fan                        | 2 (1 x 4-pin) for CPU & System fan                |
| Front Panel                | 1 (2 x 5-pin)                                     |
| Chassis intrusion          | 1 (1 x 3-pin)                                     |
| Power Connector            | 2 (1 x 4-pin/ 2 x 2-pin)                          |
| Mechanical and Environment |                                                   |
| Form Factor                | Mini-ITX                                          |
| Power Type                 | 24-pin ATX Power connector,                       |
|                            | 4-pin ATX 12V power connector                     |
| Dimension                  | 170 x 170 mm (6.69'' x 6.69'')                    |
| Operating Temp.            | 0 to 60°C                                         |
| Storage Temp.              | 20 to 80°C                                        |
|                            | -20 to 80 C                                       |
| Relative Humidity          | 10% to 90%, non-condensing                        |

\*All specifications and photos are subject to change without notice.

**PerfecTron** 

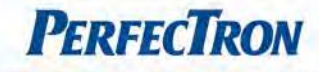

#### **1.3 Board Placement**

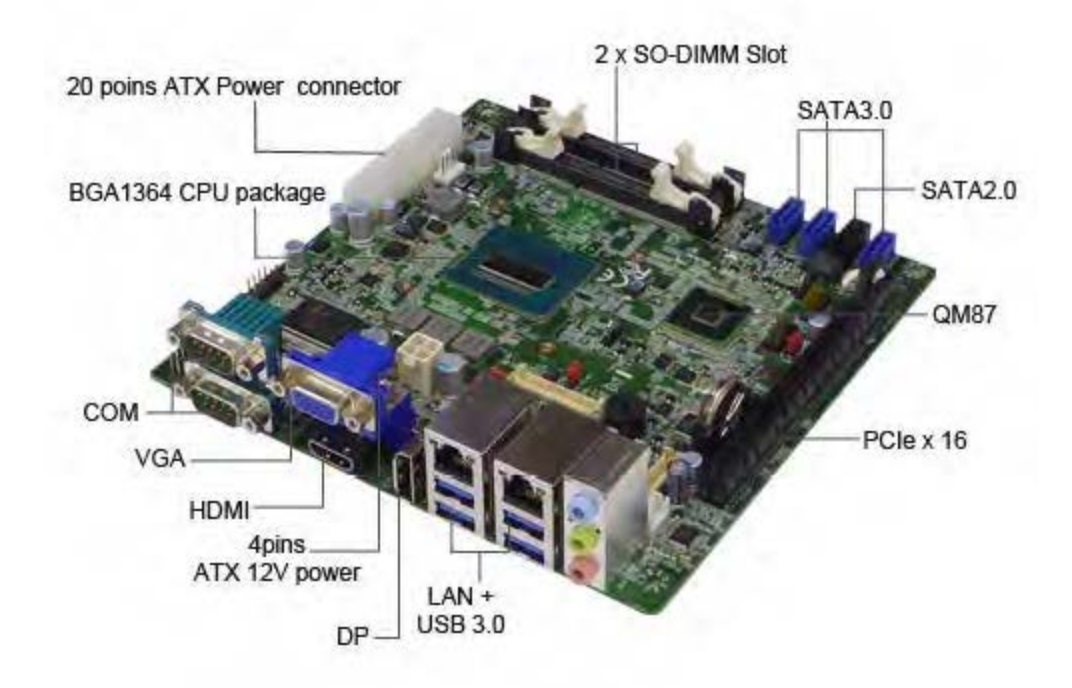

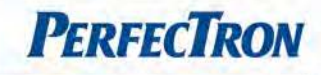

#### **1.4 Mechanical Drawings**

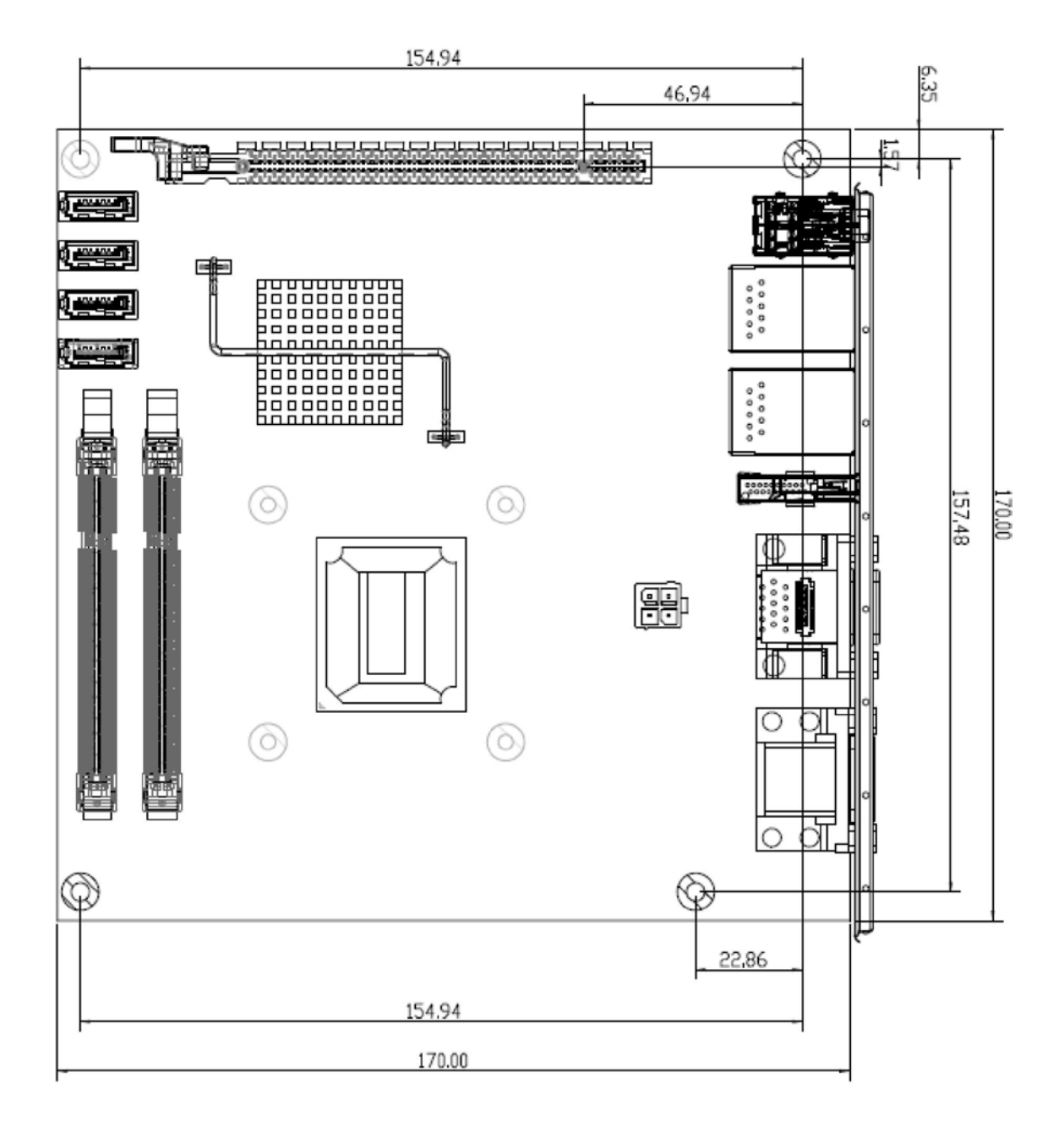

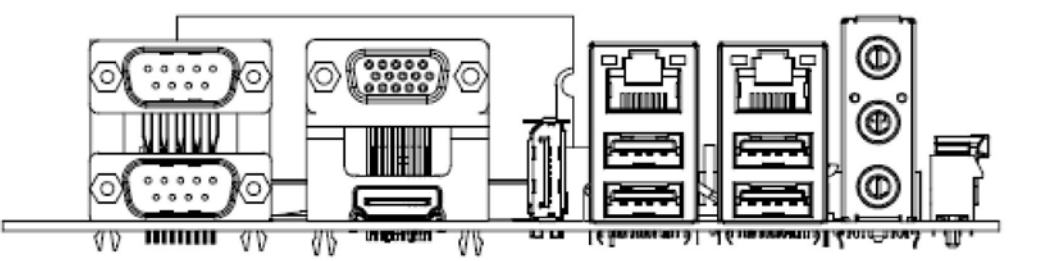

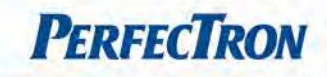

# **Chapter 2: Jumpers and Connectors**

## 2.1 Jumpers and connectors list

| JUMPERS    | FUNCTION                 | REMARK       |
|------------|--------------------------|--------------|
| CMOS2      | Clear CMOS               | 1 x 3 header |
| COM9_SW1   | COM2 Pin9 Setting        | 2 x 3 header |
| COM9_SW2   | COM1 Pin9 Setting        | 2 x 3 header |
| EDP_PWR1   | EDP LCD Voltage Setting  | 1 x 3 header |
| EDP_PWR2   | EDP LCD Voltage Setting  | 1 x 3 header |
| LCD_PWR    | LVDS LCD Voltage Setting | 1 x 3 header |
| ME ENABLE1 | ME Function Setting      | 1 x 2 header |

| CONNECTORS | FUNCTION                        | REMARK           |
|------------|---------------------------------|------------------|
| ATX1       | ATX Power Connector             | 2 x 12 Connector |
| BAT1       | Battery Socket                  |                  |
| CPU_FAN    | CPU FAN connector               | 1 x 4 wafer      |
| DIMM1~2    | Memory Socket                   |                  |
| EDP        | EDP connector                   | 2 x 20 connector |
| FP         | Front Panel connector           | 2 x 5 header     |
| F_USB1     | USB connector                   | 2 x 5 header     |
| GPIO       | GPIO Port connector             | 2 x 5 header     |
| LCD_CTL    | LCD Backlight Control Connector | 1 x 5 wafer      |
| LPC1       | LPC Connector                   | 2 x 5 box header |
| LVDS       | LVDS connector                  | 2 x 20 connector |
| PCIE_16X   | PCIe x16 Connector              |                  |
| PWR_CPU    | CPU Power Connector             | 2 x 2 Connector  |
| SATA0      | SATA 3.0 Connector              |                  |
| SATA1      | SATA 2.0 Connector              |                  |
| SATA2      | SATA 3.0 Connector              |                  |
| SATA3      | SATA 3.0 Connector              |                  |
| SPI_SOCKET | BIOS Socket                     |                  |
| ЅҎҜ        | Speaker connector               | 1 x 4 wafer      |
| SYS_FAN    | System FAN connector            | 1 x 4 wafer      |

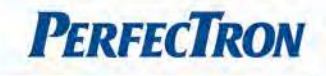

## 2.2 Jumpers & Connectors setting

### COMS2

| PIN No.              | Description | Setting                          |
|----------------------|-------------|----------------------------------|
| 1-2                  | Normal 🗌    | $\bigcirc \bigcirc \blacksquare$ |
| 2-3                  | Clear CMOS  |                                  |
| Default setting: 1-2 |             |                                  |

## COM9\_SW1/COM9\_SW2

| PIN No.              | Description | Setting          |
|----------------------|-------------|------------------|
| 1-2                  | 5V          |                  |
| 3-4                  | 12V         |                  |
| 5-6                  | RI          | 5<br>4<br>2<br>1 |
| Default setting: 5-6 |             |                  |

# EDP\_PWR1

| PIN No.              | Description | Setting      |
|----------------------|-------------|--------------|
| 1-2                  | 5V          | $3 \sqrt{1}$ |
| 2-3                  | 3.3V        |              |
| Default setting: 2-3 |             |              |

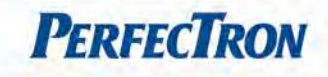

# EDP\_PWR2

| PIN No.              | Description | Setting                             |
|----------------------|-------------|-------------------------------------|
| 1-2                  | 3.3V        | $2^{1}$                             |
| 2-3                  | 12V         | $ \bigcirc^1 \square \\ 3 \bigcirc$ |
| Default setting: 2-3 |             |                                     |

# LCD\_PWR

| PIN No.              | Description | Setting |
|----------------------|-------------|---------|
| 1-2                  | 5V          | 3       |
| 2-3                  | 3.3V        | 3 $1$   |
| Default setting: 2-3 |             |         |

# ME\_ENABLE1

| PIN No.               | Description | Setting   |  |  |
|-----------------------|-------------|-----------|--|--|
| Short                 | Disable ME  | ²<br>▶1   |  |  |
| Open                  | Enable ME   | 2○<br>▶1□ |  |  |
| Default setting: open |             |           |  |  |

# CPU\_FAN /SYS\_FAN (Wafer 4\*1, 2.54mm, 1-Wall)

| PIN | DEFINITION        |   |   |
|-----|-------------------|---|---|
| 1   | GND               | 1 | 4 |
| 2   | +12V              |   |   |
| 3   | FAN speed sense   |   |   |
| 4   | FAN speed control |   |   |

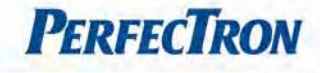

FP

| PIN | DEFINITION   | PIN | DEFINITION   |      |
|-----|--------------|-----|--------------|------|
| 1   | HD LED+      | 2   | Power LED+   | 9 1  |
| 3   | HD LED-      | 4   | Power LED-   |      |
| 5   | GND          | 6   | Power Button |      |
| 7   | Reset Button | 8   | GND          | 10 2 |
| 9   | NC           | 10  |              |      |

# F\_USB1 (Pin Header, 5\*2 2.54mm, pin9 empty)

| PIN | DEFINITION | PIN | DEFINITION |      |
|-----|------------|-----|------------|------|
| 1   | 5V Dual    | 2   | 5V Dual    |      |
| 3   | USB8 -     | 4   | USB9 -     |      |
| 5   | USB8 +     | 6   | USB9 +     |      |
| 7   | GND        | 8   | GND        | 10 2 |
| 9   |            | 10  |            |      |

## GPIO

| PIN | DEFINITION      | PIN | DEFINITION     |      |
|-----|-----------------|-----|----------------|------|
| 1   | VCC5            | 2   | GP14 for input | 9 1  |
| 3   | GP57 for output | 4   | GP63 for input |      |
| 5   | GP64 for output | 6   | GP60 for input |      |
| 7   | GP56 for output | 8   | GP61 for input | 10 2 |
| 9   | GP37 for output | 10  | GND            |      |

# SPK (Wafer, 4\*1 2.0mm)

| PIN | DEFINITION |     |
|-----|------------|-----|
| 1   | SPK – R+   |     |
| 2   | SPK – R-   |     |
| 3   | SPK – L+   | 1 4 |
| 4   | SPK – L-   |     |

# LPC1 (Pin Header, 5\*2, 2.54mm)

| PIN | DEFINITION | PIN | DEFINITION |      |
|-----|------------|-----|------------|------|
| 1   | CLK_LPC    | 2   | LPC AD1    | 9 1  |
| 3   | PLTRST     | 4   | LPC AD0    |      |
| 5   | LPC FRAME  | 6   | VCC3       |      |
| 7   | LPC AD3    | 8   | GND        | 10 2 |
| 9   | LPC AD2    | 10  | GND        |      |

### LCD\_CTL

| -   |             |          |
|-----|-------------|----------|
| PIN | DEFINITION  |          |
| 1   | 12V         | <b>5</b> |
| 2   | GND         |          |
| 3   | LCD_BKL     |          |
| 4   | L_BKLT_CTRL | [뉴] 1    |
| 5   | GND         |          |

# F\_USB1: USB

| PIN | DEFINITION    | PIN | DEFINITION   |      |
|-----|---------------|-----|--------------|------|
| 1   | NC            | 2   | NC           |      |
| 3   | GND           | 4   | GND          |      |
| 5   | LVDSA_DATA0N  | 6   | LVDSA_DATA1N |      |
| 7   | LVDSA_DATA0P  | 8   | LVDSA_DATA1P |      |
| 9   | GND           | 10  | GND          |      |
| 11  | LVDSA_DATA2N  | 12  | LVDSA_CLKN   |      |
| 13  | LVDSA_DATA2P  | 14  | LVDSA_CLKP   |      |
| 15  | GND           | 16  | GND          | 40 2 |
| 17  | LVDSA_DATA3N  | 18  | LVDSB_DATA0N |      |
| 19  | LVDSA_DATA3P  | 20  | LVDSB_DATA0P |      |
| 21  | GND           | 22  | GND          | 30 1 |
| 23  | LVDSB_DATA1N  | 24  | LVDSB_DATA2N | 39 1 |
| 25  | LVDSB_DATA1P  | 26  | LVDSB_DATA2P |      |
| 27  | GND           | 28  | GND          |      |
| 29  | LVDSB_CLKN    | 30  | LVDSB_DATA3N |      |
| 31  | LVDSB_CLKP    | 32  | LVDSB_DATA3P |      |
| 33  | NC            | 34  | GND          |      |
| 35  | LVDS_DDC_CLK  | 36  | GND          |      |
| 37  | LVDS_DDC_DATA | 38  | LCD Voltage  |      |
| 39  | NC            | 40  | LCD Voltage  |      |

# EDP (Housing Header, 20\*2)

| PIN | DEFINITION  | PIN | DEFINITION    |      |
|-----|-------------|-----|---------------|------|
| 1   | EDP_VCC_LCD | 2   | LED_PWR       |      |
| 3   | EDP_VCC_LCD | 4   | LED_PWR       |      |
| 5   | EDP_VCC_LCD | 6   | LED_PWR       |      |
| 7   | NC          | 8   | NC            |      |
| 9   | GND         | 10  | GND           |      |
| 11  | NC          | 12  | EDP_BKLT_CTRL |      |
| 13  | NC          | 14  | EDP_LCD_BKL   |      |
| 15  | GND         | 16  | GND           | 40 2 |
| 17  | EDP_HDP     | 18  | NC            |      |
| 19  | NC          | 20  | NC            |      |
| 21  | GND         | 22  | GND           |      |
| 23  | EDP_TXN_0   | 24  | NC            | 39 1 |
| 25  | EDP_TXP_0   | 26  | NC            |      |
| 27  | GND         | 28  | GND           |      |
| 29  | EDP_TXN_1   | 30  | NC            |      |
| 31  | EDP_TXP_1   | 32  | NC            |      |
| 33  | GND         | 34  | GND           |      |
| 35  | EDP_AUX_N   | 36  | GND           |      |
| 37  | EDP_AUX_P   | 38  | GND           |      |
| 39  | GND         | 40  | GND           |      |

**PerfecTron** 

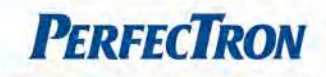

# **Chapter 3: Getting Started**

## 3.1 Installing System Memory

The INS8337A supports 2 x 204-pin SO-DIMM socket support DDR3L 1333/1600 SDRAM Max. up to 16 GB memory

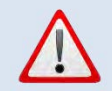

Disconnect all power supplies to the board before installing a memory module to prevent damage to the board and memory module.

To install a memory module:

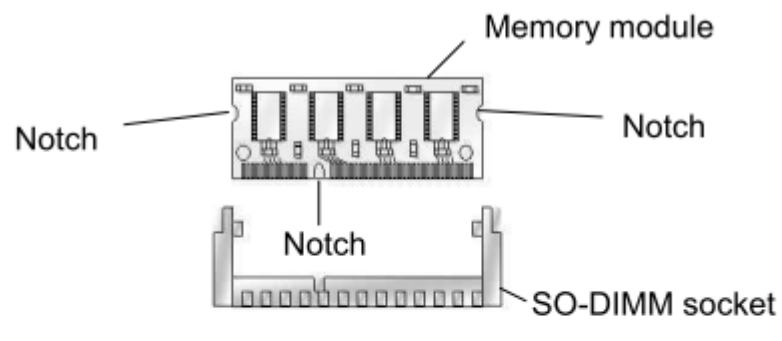

SO-DIMM Memory and 204-pin Socket

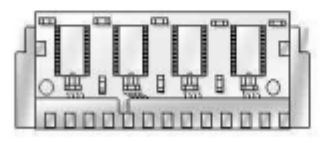

Memory Installation

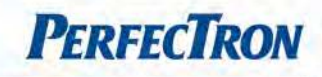

# **Chapter 4: AMI BIOS UTILITY**

This chapter provides users with detailed descriptions on how to set up a basic system configuration through the AMI BIOS setup utility.

### 4.1 Starting

To enter the setup screens, perform the following steps:

- Turn on the computer and press the <Del> key immediately.
- After the <Del> key is pressed, the main BIOS setup menu displays. Other setup screens can be accessed from the main BIOS setup menu, such as the Chipset and Power menus.

### 4.2 Navigation Keys

The BIOS setup/utility uses a key-based navigation system called hot keys. Most of the BIOS setup utility hot keys can be used at any time during the setup navigation process.

Some of the hot keys are <F1>, <F10>, <Enter>, <ESC>, and <Arrow> keys.

| Left/Right    | The Left and Right <arrow> keys moves the cursor to select a</arrow>   |
|---------------|------------------------------------------------------------------------|
|               | menu.                                                                  |
| Up/Down       | The Up and Down <arrow> keys moves the cursor to select a</arrow>      |
|               | setup screen or sub-screen.                                            |
| +– Plus/Minus | The Plus and Minus < Arrow> keys changes the field value of a          |
|               | particular setup setting.                                              |
| Tab           | The <tab> key selects the setup fields.</tab>                          |
| F1            | The <f1> key displays the General Help screen.</f1>                    |
| F10           | The <f10> key saves any changes made and exits the BIOS setup</f10>    |
|               | utility.                                                               |
| Esc           | The <esc> key discards any changes made and exits the BIOS</esc>       |
|               | setup utility.                                                         |
| Enter         | The <enter> key displays a sub-screen or changes a selected or</enter> |
|               | highlighted option in each menu.                                       |

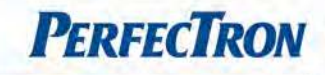

### 4.3 Main Menu

The Main menu is the screen that first displays when BIOS Setup is entered, unless an error has occurred.

| Aptio Setup Utility – Copyright (C) 2012 American Megatrends, Inc.<br>Main Advanced Chipset Boot Security Save & Exit |                                                                                      |                                                                                                    |
|----------------------------------------------------------------------------------------------------|--------------------------------------------------------------------------------------|----------------------------------------------------------------------------------------------------|
| BIOS Information<br>BIOS Vendor<br>BIOS Version<br>Build Date and Time<br>System Date<br>System Time                  | American Megatrends<br>R100<br>08/11/2014 11:36:56<br>[Fri 05/02/2014]<br>[16:35:02] | Set the Date. Use Tab to<br>switch between Date elements.                                                                                                    |
|                                                                                                    |                                                                                      | ++: Select Screen<br>14: Select Item<br>Enter: Select<br>+/-: Change Opt.<br>F1: General Help<br>F2: Previous Values<br>F3: Optimized Defaults<br>F4: Save & Exit<br>ESC: Exit |

You could setup these items on the Main menu:

System Date: Set the date. Use Tab to switch between date elements.

System Time: Set the time. Use Tab to switch between time elements.

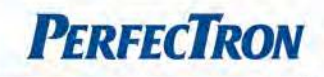

### 4.4 Advanced Menu

This section allows you to configure and improve your system and allows you to set up some system features according to your preference.

| Aptio Setup Utility – Copyright (C) 2012 An<br>Main <mark>Advanced</mark> Chipset Boot Security Save & Exit                                                                                                    | merican Megatrends, Inc.                                                                                                    |
|----------------------------------------------------------------------------------------------------|----------------------------------------------------------------------------------------------------|
| <ul> <li>ACPI Settings</li> <li>Trusted Computing</li> <li>SS RTC Wake Settings</li> <li>CPU Configuration</li> <li>SATA Configuration</li> <li>AMT Configuration</li> <li>USB Configuration</li> <li>Super IO Configuration</li> <li>H/W Monitor</li> <li>Network Stack</li> </ul> | System ACPI Parameters.<br>**: Select Screen<br>11: Select Item<br>Enter: Select<br>+/-: Change Opt.<br>F1: General Help<br>F2: Previous Values<br>F3: Optimized Defaults<br>F4: Save & Exit<br>ESC: Exit |
| Version 2.15.1236. Copyright (C) 2012 Ame                                                                                                    | rican Megatrends, Inc.                                                                                                    |

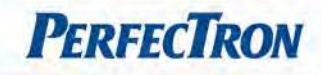

### 4.4.1 ACPI Settings

System ACPI Parameters

| Advanced                            | JTIIITY – Copyrignt (C) 2012 America | n Megatrends, inc.                                                                                                    |
|-------------------------------------|--------------------------------------|----------------------------------------------------------------------------------------------------|
| ACPI Settings                       |                                      | Select ACPI sleep state the<br>system will enter when the<br>SUSPEND button is pressed.                                                                               |
| HCFI Sleen State<br>Wake Up By Ring | [SS only Suspend to <br>[Disabled]   |                                                                                                    |
|                                     |                                      | <pre>++: Select Screen 14: Select Item Enter: Select +/-: Change Opt. F1: General Help F2: Previous Values F3: Optimized Defaults F4: Save &amp; Exit ESC: Exit</pre> |
| Version 2.1                         | 5 1236. Conveight (D) 2012 American  | Megatrends. Thr.                                                                                                    |

# **ACPI Sleep State**

Select ACPI sleep state the system will enter when the SUSPEND button is pressed.

# Wake Up by Ring

Main switch to enable Wake-Up by ring support

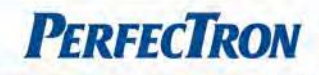

# 4.4.2 Trusted Computing

#### Trusted computing settings

| [Enabled]<br>[None] | Device. TCG EFI protocol and<br>INTIA interface will not be<br>available.                                                                                    |
|---------------------|----------------------------------------------------------------------------------------------------|
| [None]              | Device. TCG EFI protocol and<br>INT1A interface will not be<br>available.                                                                                    |
|                     | ararrante.                                                                                                    |
|                     |                                                                                                    |
| [Enabled]           |                                                                                                    |
| [Activated]         |                                                                                                    |
|                     | Enter: Select Item<br>Enter: Select<br>+/-: Change Opt.<br>F1: General Help<br>F2: Previous Values<br>F3: Optimized Defaults<br>F4: Save & Exit<br>ESC: Exit |
|                     | [Activated]                                                                                                    |

#### Configuration

**Security Device Support:** Enables or disables BIOS support for security device. OS will not show security device. TCG EFI protocol and INT1A interface will not be available.

TPM State: Enable/Disable security device.

NOTE: your computer will reboot during restart in order to change state of the device

### **Pending operation**

Schedule an operation for the security device

NOTE: your computer will reboot during restart in order to change state of security device

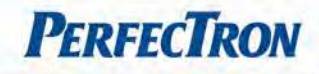

## 4.4.3 S5 RTC Wake settings

Enable system to wake from S5 using RTC alarm

| Aptio Setup Utili<br>Advanced | ty – Copyright (C) 2012 ( | American Megatrends, Inc.                                                                                                    |
|-------------------------------|---------------------------|----------------------------------------------------------------------------------------------------|
| Wake system with Fixed Time   | (Disabled)                | Enable or disable System wake<br>on alarm event. When enabled,<br>System will wake on the<br>hr::min::sec specified<br>++: Select Screen<br>11: Select Item<br>Enter: Select<br>+/-: Change Opt.<br>F1: General Help<br>F2: Previous Values<br>F3: Optimized Defaults<br>F4: Save & Exit<br>ESC: Exit |
| Version 2.15.1236             | 5. Copyright (C) 2012 Amm | erican Megatrends, Inc.                                                                                                    |

# Wake system with Fixed Time

Enable or disable system wake on alarm event. When enabled, system will wake on the hr::min::sec specified

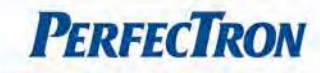

# 4.4.4 CPU configuration

# CPU configuration parameters.

| Aptio Setup Utility<br>Advanced                                                                                                    | – Copyright (C) 2012 A                                                                                                    | American Megatrends, Inc.                                                                                                    |
|----------------------------------------------------------------------------------------------------|----------------------------------------------------------------------------------------------------|----------------------------------------------------------------------------------------------------|
| CPU Configuration                                                                                                    |                                                                                                    | ▲ Number of cores to enable in                                                                                                    |
| Intel(R) Core(TM) 15-4402E CPU 0 1<br>CPU Signature<br>Processor Family<br>Microcode Patch<br>FSB Speed<br>Max CPU Speed<br>Min CPU Speed<br>CPU Speed<br>Processor Cores<br>Intel HT Technology<br>Intel VT-x Technology<br>Intel SMX Technology<br>64-bit<br>EIST Technology<br>CPU C3 state<br>CPU C6 state<br>CPU C6 state<br>CPU C7 state<br>L1 Data Cache<br>L1 Code Cache<br>L2 Cache | 60GHz<br>306c3<br>6<br>8<br>100 MHz<br>1600 MHz<br>2600 MHz<br>2600 MHz<br>2<br>Supported<br>Supported<br>S | ++: Select Screen<br>++: Select Screen<br>11: Select Item<br>Enter: Select<br>+/-: Change Opt.<br>F1: General Help<br>F2: Previous Values<br>F3: Optimized Defaults<br>F4: Save & Exit<br>ESC: Exit |
| Version 2.15.1236.<br>Aptio Setup Utility<br>Advanced                                                                                                    | Copyright (C) 2012 Ame<br>- Copyright (C) 2012 A                                                                                                    | erican Megatrends, Inc.<br>American Megatrends, Inc.                                                                                                    |
| FSB Speed<br>Max CPU Speed<br>Min CPU Speed<br>CPU Speed<br>Processor Cores<br>Intel HT Technology<br>Intel VT-x Technology<br>Intel SMX Technology<br>64-bit<br>EIST Technology<br>CPU C3 state<br>CPU C6 state<br>CPU C7 state                                                                                                    | 100 MHz<br>1600 MHz<br>800 MHz<br>2600 MHz<br>2<br>Supported<br>Supported<br>Supported<br>Supported<br>Supported<br>Supported<br>Supported<br>Supported                                                                                                    | ▲ Enable/Disable CPU C7 report<br>to OS                                                                                                    |
| L1 Data Cache<br>L1 Code Cache<br>L2 Cache<br>L3 Cache<br>Active Processor Cores<br>Execute Disable Bit<br>Intel Virtualization Technology<br>EIST<br>Intel TXT(LT) Support<br>ERU CT report                                                                                                    | 32 kB x 2<br>32 kB x 2<br>256 kB x 2<br>3072 kB<br>[A11]<br>[Enabled]<br>[Enabled]<br>[Enabled]<br>[Disabled]<br>[Enabled]                                                                                                    | <pre>++: Select Screen 11: Select Item Enter: Select +/-: Change Opt. F1: General Help F2: Previous Values F3: Optimized Defaults F4: Save &amp; Exit ESC: Exit</pre>                               |
|                                                                                                    |                                                                                                    |                                                                                                    |

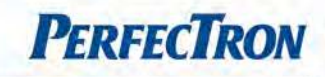

### **Active Processor Core**

Number of cores to enable in each processor package

### **Execute Disable Bit**

XD can prevent certain classes of malicious buffer overflow attacks when combined with a supporting OS (Windows Server 2003 SP1, Windows XP SP2, SuSE Linux 9.2, RedHat Enterprise 3 Update 3.)

### Intel Virtualization Technology

When enabled, a VMM can utilize the additional hardware capabilities provided by Vanderpool Technology

EIST Enable/Disable Intel SpeedStep

Intel TXT(LT) Support Enables or disables Intel TXT(LT) support

**CPU C7 report** Enable/Disable CPU C7 report to OS

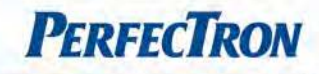

# 4.4.5 SATA Configuration

This section is used to configure the SATA drives.

| ATA Controller(s)<br>ATA Mode Selection                                                                                                    | (Enabled)<br>[AHCI]                                                          | Enable or disable SATA Device.                                                                                                    |
|----------------------------------------------------------------------------------------------------|------------------------------------------------------------------------------|----------------------------------------------------------------------------------------------------|
| Serial ATA Port O<br>Software Preserve<br>Serial ATA Port 1<br>Software Preserve<br>Serial ATA Port 2<br>Software Preserve<br>Serial ATA Port 3<br>Software Preserve | Empty<br>Unknown<br>Empty<br>Unknown<br>Empty<br>Unknown<br>Empty<br>Unknown |                                                                                                    |
|                                                                                                    |                                                                              | <pre>++: Select Screen 11: Select Item Enter: Select +/-: Change Opt. F1: General Help F2: Previous Values F3: Optimized Defaults F4: Save &amp; Exit ESC: Exit</pre> |

# SATA Controller(s)

Enable or disable SATA device.

### SATA Mode Selection

Determines how SATA controller(s) operate. The options are: IDE, AHCI, RAID

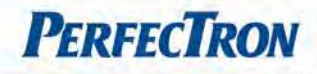

### 4.4.6 AMT Configuration

Configure Active Management Technology parameters.

| Aptio Setup<br>Advanced      | Utility – Copyright (C) 2012 ( | American Megatrends, Inc.                                                                                                    |
|------------------------------|--------------------------------|----------------------------------------------------------------------------------------------------|
| Intei AMT<br>Un-Configure ME | [Enabled]                      | Enable/Disable Intel (R)<br>Active Management Technology<br>BIOS Extension.<br>Note : iAMT H/W is always<br>enabled.<br>This option just controls the<br>BIOS extension execution.<br>If enabled, this requires<br>additional firmware in the SPI<br>device<br>++: Select Screen<br>11: Select Item<br>Enter: Select<br>+/-: Change Opt.<br>F1: General Help<br>F2: Previous Values<br>F3: Optimized Defaults<br>F4: Save & Exit<br>ESC: Exit |
| Version 2.1                  | 5.1236. Copyright (C) 2012 Am  | erican Megatrends, Inc.                                                                                                    |

### Intel AMT

Enable/Disable Intel Active Management Technology BIOS Extension.

Note: iAMT H/W is always enabled.

This option just controls the BIOS extension execution. If enabled, this requires additional firmware in the SPI device.

### **Un-Configure ME**

OEMFlag Bit 15: Un-Configure ME without password.

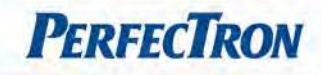

### 4.4.7 USB Configuration

#### USB Configuration Parameters.

| JSB Configuration                                                   |                        | Enable/Disable USB Mass                                                                                                    |
|---------------------------------------------------------------------|------------------------|----------------------------------------------------------------------------------------------------|
| ISB Module Version                                                  | 8.10.27                |                                                                                                    |
| ISB Devices:<br>1 Keyboard, 1 Mouse, 2 Hubs                         |                        |                                                                                                    |
| . <mark>egacy USB Support</mark><br>IGB Mass Storage Driver Support | [Enabled]<br>[Enabled] |                                                                                                    |
|                                                                     |                        | ++: Select Screen<br>11: Select Item<br>Enter: Select<br>+/-: Change Opt.<br>F1: General Help<br>F2: Previous Values<br>F3: Optimized Defaults<br>F4: Save & Exit<br>ESC: Exit |

### Legacy USB Support

Enables legacy USB support. AUTO option disables legacy support if no USB devices are connected. DISABLE option will keep USB devices available only for EFI applications.

# **USB Mass Storage Driver Support**

Enable/Disable USB Mass Storage Driver Support.

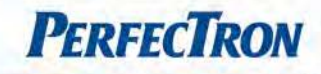

### 4.4.8 Super IO Configuration

System Super IO chip parameters.

| Super IO Configuration                                                          |        | Set Parameters of Serial Port                                                                                                    |
|---------------------------------------------------------------------------------|--------|----------------------------------------------------------------------------------------------------|
| Super IO Chip<br>• Serial Port O Configuration<br>• Serial Port 1 Configuration | IT8728 |                                                                                                    |
|                                                                                 |        | ++: Select Screen<br>fl: Select Item<br>Enter: Select<br>+/-: Change Opt.<br>F1: General Help<br>F2: Previous Values<br>F3: Optimized Defaults<br>F4: Save & Exit<br>ESC: Exit |

Serial Port 0 Configuration: Set Parameters of Serial Port 0 (COMB). Serial Port: RS232

Serial Port 1 Configuration: Set Parameters of Serial Port 1 (COMB).

Serial Port: Enable or Disable Serial Port (COM).

Change Settings: Select an optimal setting for Super IO device.

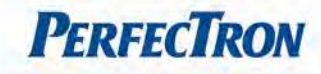

#### 4.4.9 HW Monitor

Monitor hardware status.

| c Health Status   | IEUU oo Madel  | CPU Fan 1 Mode Select |
|-------------------|----------------|-----------------------|
| YSTEM Fan 2 Mode  | [Full on Mode] |                       |
| PU temperature    | : +89 °c       |                       |
| ystem temperature | : +39 °c       |                       |
| YS FAN Speed      | • 5521 RFM     |                       |
| -1.80V            | : +1.716 V     |                       |
| -1.35V            | : +1.368 V     |                       |
| -12.0V            | : +12.121 V    |                       |
| -5.00V            | : +5.166 V     |                       |
| 'BH I             | : +3.240 V     | ++: Select Screen     |
|                   |                | 11: Select Item       |
|                   |                | Enter: Select         |
|                   |                | +/-: Change Opt.      |
|                   |                | F1: General Help      |
|                   |                | F2: Previous Values   |
|                   |                | F4: Save & Exit       |
|                   |                | ESC: Exit             |
|                   |                |                       |
|                   |                |                       |
|                   |                |                       |

### CPU Fan 1 Mode

CPU Fan 1 Mode select

### SYSTEM Fan 2 Mode

System Fan 2 mode select

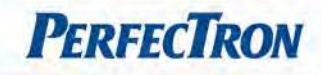

### 4.4.10 Network Stack

## Network stack settings

| Advanced      | ouring oppgright (C) 2012 /    | merteur negationas, inc.                                                                                                    |
|---------------|--------------------------------|----------------------------------------------------------------------------------------------------|
| Network stack | (Disabled)                     | Enable/Disable UEFI network<br>stack                                                                                                    |
|               |                                | <pre>++: Select Screen 11: Select Item Enter: Select +/-: Change Opt. F1: General Help F2: Previous Values F3: Optimized Defaults F4: Save &amp; Exit ESC: Exit</pre> |
| Version 2     | 15 1236 Conuright (D) 2012 Ame | anican Megatrends. Inc.                                                                                                    |

### **Network Stack**

Enable/Disable UEFI network stack

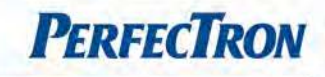

# 4.5 Chipset

This section gives you functions to configure the system based on the specific features of the chipset. The chipset manages bus speeds and access to system memory resources.

| <pre>++: Select Screen 11: Select Item Enter: Select +/-: Change Opt. F1: General Help F2: Previous Values F3: Optimized Defaults F4: Save &amp; Exit ESC: Exit</pre> |
|----------------------------------------------------------------------------------------------------|
|                                                                                                    |

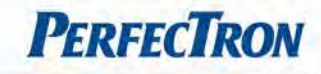

### 4.5.1 PCH IO configuration

#### PCH parameters

| Aptio Setup Util<br>Chipset                                                           | ity – Copyright (C) 2012 A                          | American Megatrends, Inc.                                                                                                    |
|---------------------------------------------------------------------------------------|-----------------------------------------------------|----------------------------------------------------------------------------------------------------|
| Intel PCH RC Version<br>Intel PCH SKU Name<br>Intel PCH Rev ID<br>> USB Configuration | 1.5.0.0<br>QM87<br>05/C2                            | USB Configuration settings                                                                                                    |
| LAN 1 Controller<br>LAN 2 Controller<br>Restore AC Power Loss<br>Azalia               | [Enabled]<br>[Enabled]<br>[Last State]<br>[Enabled] |                                                                                                    |
|                                                                                       |                                                     | <pre>++: Select Screen f↓: Select Item Enter: Select +/-: Change Opt. F1: General Help F2: Previous Values F3: Optimized Defaults F4: Save &amp; Exit ESC: Exit</pre> |
| Version 2.15.12                                                                       | 36. Copyright (C) 2012 Am⊨                          | rican Megatrends, Inc.                                                                                                    |

## **USB Configuration**

**XHCI Mode:** Mode of operation of xHCI controller.

### LAN1 Controller

Enable or disable onboard NIC.

#### LAN2 Controller

Control the PCI Express Root port

#### **Restore AC Power Loss**

Select AC power state when power is re-applied after a power failure

### Azalia

Control Detection of the Azalia device.

Disabled=Azalia will be unconditionally disabled.

Enabled=Azalia will be unconditionally Enabled.

Auto=Azalia will be enabled if present, disabled otherwise.

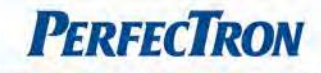

#### 4.5.2 System Agent (SA) Configuration

| Aptio Setup Utility – Copyright (C) 2012 American Megatrends, Inc.<br><mark>Chipset</mark> |                                 |                                                                                                    |
|--------------------------------------------------------------------------------------------|---------------------------------|----------------------------------------------------------------------------------------------------|
| System Agent Bridge Name<br>System Agent RC Version<br>VT-d Capability                     | Haswell<br>1.5.0.0<br>Supported | Check to enable VT-d function on MCH.                                                                                                    |
| VT-d                                                                                       |                                 |                                                                                                    |
| ▶ Graphics Configuration                                                                   |                                 | <pre>++: Select Screen 11: Select Item Enter: Select +/-: Change Opt. F1: General Help F2: Previous Values F3: Optimized Defaults F4: Save &amp; Exit ESC: Exit</pre> |
| Version 2.15.12                                                                            | 36. Copyright (C) 2012 Am       | merican Megatrends, Inc.                                                                                                    |

#### VT-d

Check to enable VT-d function on MCH.

### Graphics Configuration Config Graphics settings

**Primary Display:** select which of IGFX/PEG/PCI graphics device should be primary display or select SG for switchable GFX

Internal Graphics: Keep IGD enabled based on the setup options

Aperture Size: select the aperture size

### LCD Control

**Primary IGFX Boot Display:** select the Video Device which will be activated during POST. This has no effect if external graphics present. Secondary boot display selection will appear based on your selection. VGA modes will be supported only on primary display.

Secondary IGFX Boot Display: select secondary display device

**LCD Panel Type:** select LCD panel used by Internal Graphics Device by selecting the appropriate setup item

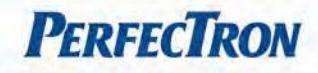

### 4.6 Boot

This section is used to configure the boot features.

|                          | Number of seconds to wait for                               |
|--------------------------|-------------------------------------------------------------|
| [0n]                     | 65535(0xFFFF) means indefinite                              |
| [Disabled]<br>[Disabled] | Waiting.                                                    |
|                          |                                                             |
|                          |                                                             |
|                          | →+: Select Screen<br>↑↓: Select Item<br>Enter: Select       |
|                          | +/-: Change Opt.<br>F1: General Help<br>F2: Previous Values |
|                          | F3: Optimized Defaults<br>F4: Save & Exit<br>ESC: Exit      |
|                          |                                                             |
|                          | [Disabled]<br>[Disabled]                                    |

### **Setup Prompt Timeout**

Number of seconds to wait for setup activation key. 65535(0xFFFF) means indefinite waiting.

#### **Bootup NumLock State**

Select the keyboard NumLock state.

### **Display POST Logo**

Enables or disables Quiet Boot option

### Fast Boot

Enables or disables boot with initialization of a minimal set of devices required to launch active boot option. Has no effect for BBS boot options

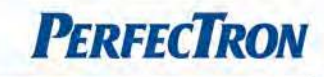

#### **CSM** Parameters

OpROM execution, boot options filter, etc.

Launch CSA: this option controls if CSM will be launched
Boot option filter: this option controls what devices system can boot to
Launch PXE OpROM policy: Controls the execution of UEFI and Legacy PXE OpROM
Launch Storage OpROM policy: Controls the execution of UEFI and Legacy Storage OpROM.
Launch Video OpROM policy: controls the execution of UEFI and Legacy Video OpROM
Other PCI device ROM priority: FOR PCI devices other than Network, mass storage or video defines which OpROM to launch.

### 4.7 Security

Use the Security Menu to establish system passwords

| Password Description        |                    | Set Administrator Password |
|-----------------------------|--------------------|----------------------------|
| If ONLY the Administrator's | password is set,   |                            |
| then this only limits acces | s to Setup and is  |                            |
| If ONLY the User's password | is set, then this  |                            |
| is a power on password and  | must be entered to |                            |
| boot or enter Setup. In Set | up the User will   |                            |
| have Administrator rights.  |                    |                            |
| in the following range:     |                    |                            |
| Minimum length              | 3                  |                            |
| Maximum length              | 20                 |                            |
|                             |                    | **: Select Screen          |
| Administration Decound      |                    | TJ: Select Item            |
| User Password               |                    | +/-: Change Ont.           |
|                             |                    | F1: General Help           |
|                             |                    | F2: Previous Values        |
|                             |                    | F3: Optimized Defaults     |
| Secure Boot menu            |                    | F4: Save & EXIL            |
|                             |                    | Coor Ente                  |
|                             |                    |                            |
|                             |                    |                            |

### **Administrator Password**

Set Administrator Password.

#### **User Password**

Set User Password.

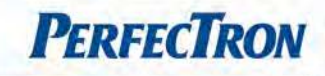

### Secure Boot Menu

Customizable secure boot settings

Secure Boot Mode Control: secure boot flow control. Secure boot can be enabled only when

- 1. platform key (PK) is enrolled and platform is operating in user mode and
- 2. CSM function is disabled in setup

**Secure Boot Mode:** secure boor mode selector. 'Custom' Mode allows for more flexibility changing image execution policy and secure boot key management

### 4.8 Save and Exit

This screen provides functions for handling changes made to the BIOS settings and the exiting of the Setup program.

| Aptio Setup Utility – Copyright (C) 2012 A<br>Main Advanced Chipset Boot Security Save & Exit | American Megatrends, Inc.                                                                         |
|-----------------------------------------------------------------------------------------------|---------------------------------------------------------------------------------------------------|
| Save Changes and Reset<br>Discard Changes and Reset<br>Restore Defaults                       | Reset the system after saving the changes.                                                        |
| Boot Override                                                                                 |                                                                                                   |
| Launch EFI Shell from filesystem device                                                       | ++: Select Screen<br>14: Select Item<br>Enter: Select<br>14: Select                               |
|                                                                                               | F1: General Help<br>F2: Previous Values<br>F3: Optimized Defaults<br>F4: Save & Exit<br>ESC: Exit |
| Version 2.15.1236. Copyright (C) 2012 Ame                                                     | erican Megatrends, Inc.                                                                           |

### Save Changes and Reset

Reset the system after saving the changes.

### **Discard Changes and Reset**

Reset system setup without saving any changes.

### **Restore Defaults**

Restore/Load Default values for all the setup options.

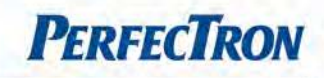

# Launch EFI Shell from filesystem device

Attempts to launch EFI Shell application (Shellx64.efi) from one of the available filesystem devices.